| 医中誌 Web のヘルプページは | ▲ 医中誌WebDDS | HELP | 💄 My 医中誌 | 🖂 お問い合わせ | ★ 終了 | ~ |
|------------------|-------------|------|----------|----------|------|---|
| サイトの一番上にあります。    |             |      |          |          |      | T |

1)ログインする

医中誌 Web を利用するにはログインをする必要があります。 右側のログインボタンをクリックしてください。パスワードなどは必要ありません。

| 医中誌Web<br>apan Medical Abstracts Society<br>早ログイン画面                                                                                        | ク<br>リ<br>ッ                     |
|----------------------------------------------------------------------------------------------------|---------------------------------|
| 1 INFORMATION                                                                                                    |                                 |
| <ul> <li>こちらは医中誌Web(法人版)のログイン画面です。</li> <li>医中誌パーソナルWebのログイン画面は<u>こちら</u>。</li> </ul>                                                      |                                 |
| ▲ 医中誌Webを契約されていない方へのご案内<br>医中誌Webとは、国内の医学、歯学、薬学およびその周辺<br>分野の論文情報の検索サービスです。<br>キーワードや著書名などで検索すると、論文の書誌(標題、<br>考査2 #最短程2 ▲書百かど) セ約線情報を3.手でき | ログイン<br>医中誌Webへのログインは<br>こちらから  |
| <ul> <li>         ・ 「 医中球Webのサービス室内へ     </li> </ul>                                                                                       | 学認認証は <u>こちら</u>                |
| NPO医学中央雑誌刊行会(Japan Medical                                                                                                    | <u>Abstracts Society お問い合わせ</u> |
|                                                                                                    |                                 |

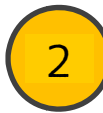

検索条件の入力

キーワードなどを入力して検索します。 検索する対象を著者名、その他(収録誌名など)から選択することもできます。

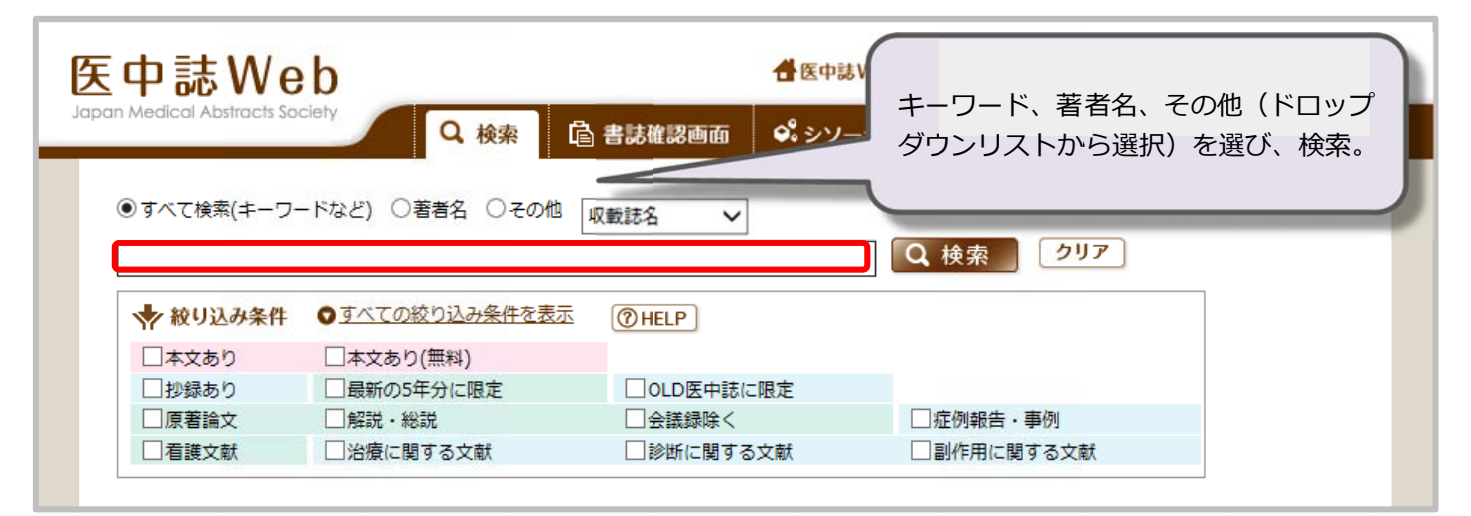

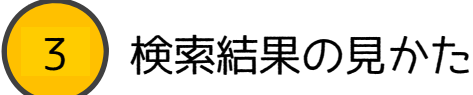

下に検索結果一覧が表示されます。

黒い太字がタイトルです。その下に著者名、掲載雑誌、抄録などの情報があります。 リンクアイコンのあるものは、リンク先で本文を閲覧きるものがあります。

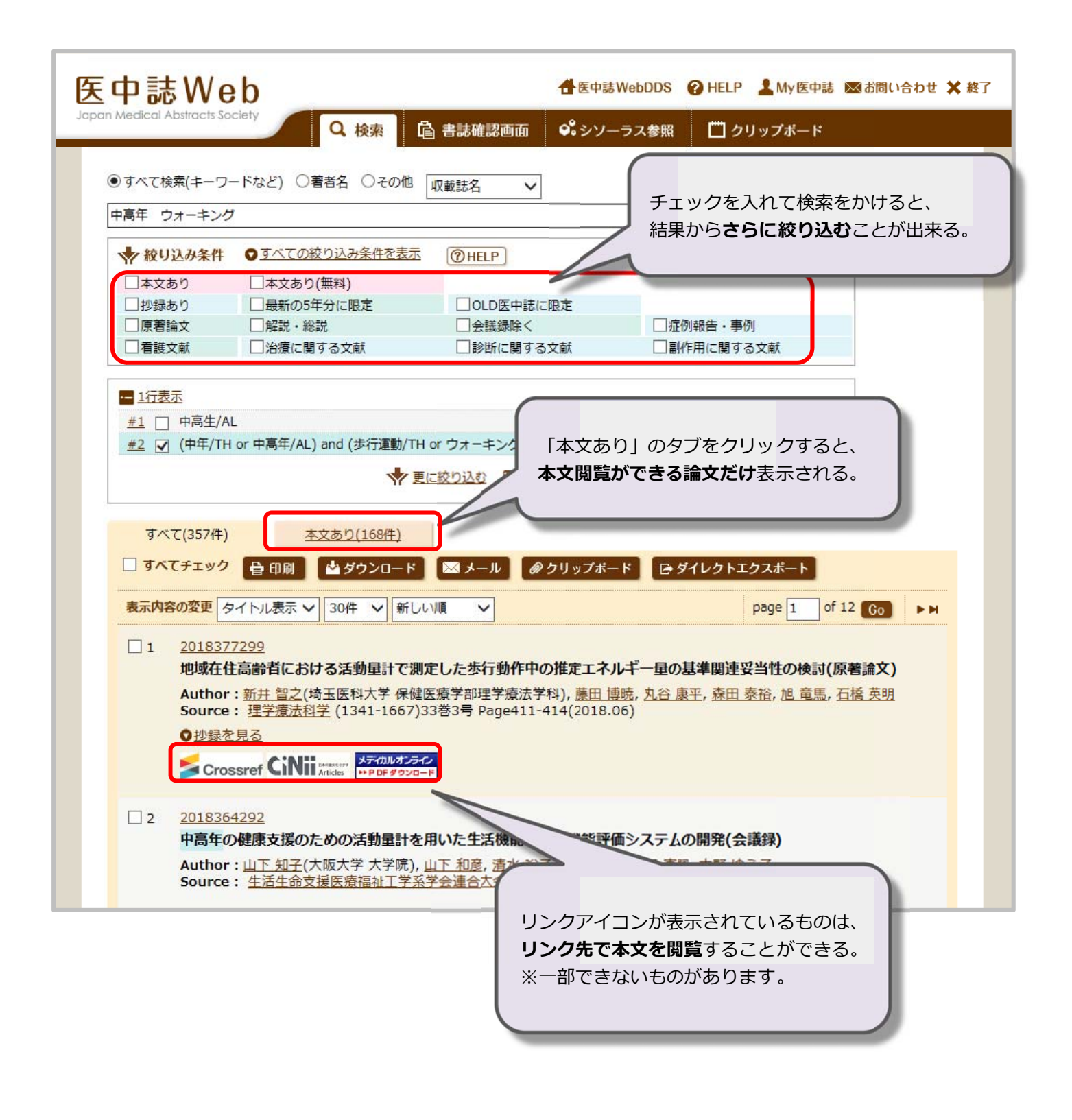

Δ

## ) シソーラス参照とは?

医中誌には「シソーラス参照」という便利な機能があります。 論文によって同じこと柄でも違う言葉で表現されている場合があります。 (例:「図書」が「本」や「book」、「書物」などと表現されている)

医中誌では事柄に応じて統一されたキーワードがつけられており、 「シソーラス参照」は、そのキーワードを確認できる機能です。 どの様な言葉で検索したらよいか分からない時にも便利です。

| 医中誌Web                                                                                                    | 🕇 医中誌 WebD                                          | DDS 💡 HELP 🎴 My 医中誌 🖾 お問い合わせ 🗙 終了 |  |
|----------------------------------------------------------------------------------------------------|-----------------------------------------------------|-----------------------------------|--|
| apan Medical Abstracts Society                                                                                                    | 2、検索 🔹 書誌確認画面 🔗 シソーラス                               | 家 クリック                            |  |
| 1                                                                                                    | シソーラスブラウザ 収載誌名参照                                    | 所属機関名参                            |  |
| ・     ・     ・     ・     ・     ・     ・     ・     ・     ・     ・     ・     ・     ・     ・     ・     ・     ・     ・     ・     ・     ・     ・     ・     ・     ・     ・     ・     ・     ・     ・     ・     ・     ・     ・     ・     ・     ・     ・     ・     ・     ・     ・     ・     ・     ・     ・     ・     ・     ・     ・     ・     ・     ・     ・     ・     ・     ・     ・     ・      ・      ・      ・      ・      ・      ・      ・      ・      ・      ・      ・      ・      ・      ・      ・      ・      ・      ・      ・      ・      ・      ・      ・      ・      ・      ・      ・      ・      ・      ・      ・      ・      ・      ・      ・      ・      ・      ・      ・      ・      ・      ・      ・      ・      ・      ・      ・      ・      ・      ・      ・      ・      ・      ・      ・      ・      ・      ・      ・      ・      ・      ・      ・      ・      ・      ・      ・      ・      ・      ・      ・      ・      ・      ・      ・      ・      ・      ・      ・      ・      ・       ・       ・       ・       ・       ・       ・       ・        ・        ・         ・         ・ | DHELP<br>らに含まれると思われる言葉)を入力し、「検索」ボタン<br>検索 クリア       | をクリックしてください。<br>7] ⑧部分一致 〇完全一致    |  |
| <u>チェックしたキーワ</u>                                                                                                    | <u>- ドで検索</u> 」 図 下位語も検索する □ メジャー統制語(<br><b>統制語</b> | □限定する<br>種別                       |  |
| □ Adenine<br>ビタミンB4                                                                                                    |                                                     | シソーラス用語                           |  |
| Arachidonic Acid                                                                                                    |                                                     | シソーラス用語                           |  |
| Ascorbic Acid 🕤                                                                                                    |                                                     | シソーラス用語                           |  |
| □ <u>アスコルビン酸欠乏症</u><br>ビタミンC欠乏症<br>ビタミンC欠乏                                                                                                    |                                                     | シソーラス用語                           |  |
| Flavonoids                                                                                                    |                                                     | シソーラス用語                           |  |
| Biotin 🕤                                                                                                    |                                                     | ミハノーラス用語                          |  |
| Calcifediol                                                                                                    | (                                                   | ス用語                               |  |
| Calcitriol                                                                                                    | この場合、論文では「ビタミンCグ                                    | R乏症」 A用語                          |  |
| Carnitine                                                                                                    | と書かれていても、統一されたキー                                    | ワード ス用語                           |  |
| Cholecalciferol                                                                                                    | は「アスコルビン酸欠乏症」です。 ス用語                                |                                   |  |
| Cobamides 🕤                                                                                                    |                                                     | ス用語                               |  |
| Dehydroascorbic Acid                                                                                                    |                                                     | シソーラス用語                           |  |
| Dihydroxycholecalciferols                                                                                                    |                                                     | シソーラス用語                           |  |
| 24,25-Dihydroxyvitamin D3                                                                                                    |                                                     | シソーラス用語                           |  |
| Ergocalciferols                                                                                                    |                                                     | シソーラス用語                           |  |
| Ergosterol                                                                                                    |                                                     | シソーラス用語                           |  |